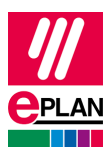

## **GENERACJA LICENCJI EPLAN EDU**

Przejdź na stronę <u>https://www.eplan.pl/rozwiazania/wersja-edukacyjna-eplan-dla-studentow/</u> i wybierz przycisk **Pobierz** wersję edukacyjną EPLAN.

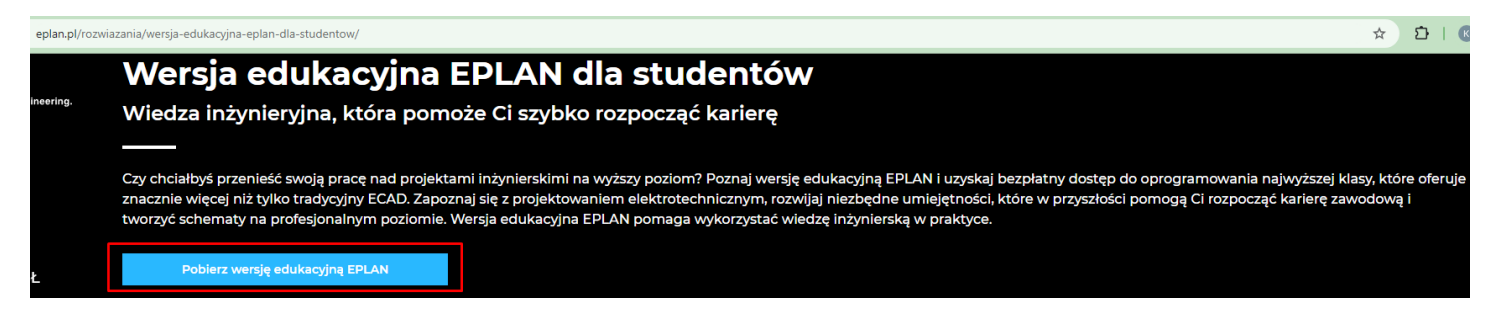

W kolejnym oknie wprowadź swój adres e-mail i przejdź Dalej.

## Utwórz Eplan ID

- Pracuj w bezpiecznym środowisku chmury
- Uzyskaj dostęp do szerokiej gamy rozwiązań Eplan za pomocą swojego Eplan ID
- Uzyskaj dostęp do bezpłatnego oprogramowania online
- Dostosuj swoją firmę do warunków przyszłości

|   | Lub                   |
|---|-----------------------|
|   | Kontynuuj z Microsoft |
| G | Kontynuuj z Google    |
|   | Dalej                 |

użytkowania pomiędzy klientem a firmą EPLAN GmbH & Co. KG.

Posiadasz już Eplan ID? Zaloguj się

## Kolejne kroki

Wysłaliśmy wiadomość e-mail z potwierdzeniem na adres

Kliknij łącze w wiadomości e-mail, aby potwierdzić swój adres e-mail.

Jeśli nie możesz znaleźć wiadomości e-mail w swojej skrzynce odbiorczej, sprawdź folder ze spamem. Nie masz wiadomości e-mail? Wyślij ponownie e-mail

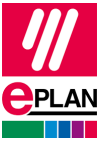

Otrzymasz wiadomość z adresu <noreply@eplan.com>. W razie potrzeby sprawdź folder spam. **Potwierdź** swój e-mail i uzupełnij wymagane dane (hasło, dane osobowe).

| NoReply «noreply@eplan.com»                                                                                                    | 13:11 (4 minuty temu)         | \$     | ٢        |
|----------------------------------------------------------------------------------------------------|-------------------------------|--------|----------|
| do mnie 👻                                                                                                    |                               | 10.00  | 0.05     |
|                                                                                                    |                               |        |          |
|                                                                                                    |                               |        |          |
|                                                                                                    |                               |        |          |
| Potwierdź swój adres e-mail                                                                                                    |                               |        |          |
|                                                                                                    |                               |        |          |
| Dzień dobry!                                                                                                    |                               |        |          |
| Dzień dobry!<br>Dziękujemy za utworzenie identyfikatora i                                                                                    | plan ID. Potwierdź swój adre  | is e-m | ail, aby |
| Dzień dobry!<br>Dziękujemy za utworzenie identyfikatora b<br>kontynuować.                                                                    | Eplan ID. Potwierdž swój adre | is e-m | ail, abj |
| Dzień dobry!<br>Dziękujemy za utworzenie identyfikatora B<br>kontynuować.<br>Potwierdz                                                       | Eplan ID. Potwierdź swój adre | is e-m | ail, abj |
| Dzień dobrył<br>Dziękujemy za utworzenie identyfikatora t<br>kontynuować.<br><u>Potwierdz</u><br>Serdeczne pozdrowienia                      | plan ID. Potwierdž swój adre  | is e-m | ail, abj |
| Dzień dobrył<br>Dziek dobrył<br>kontynuować,<br><u>Potwierdź</u><br>Serdeczne pozdrowienia<br>Twój zespół Eplan                              | Eplan ID. Potwierdž swój adre | e-m    | ail, aby |
| Dzień dobry!<br>Dziękujemy za utworzenie identyfikatora i<br>kontynuować.<br><u>Potwierdź</u><br>Serdeczne pozdrowienia<br>Twój zespół Eplan | Eplan ID. Potwierdž swój adre | es e-m | ail, abj |
| Dzień dobry!<br>Dziękujemy za utworzenie identyfikatora ł<br>kontynuować.<br><u>Potwierdł</u><br>Serdeczne pozdrowienia<br>Twój zespoł Eplan | Eplan ID. Potwierdž swój adre | es e-m | ail, aby |

Wprowadź poprawne dane, wybierz odpowiedni język oraz wersję oprogramowania. Potwierdź za pomocą **Utwórz Eplan ID**.

| Uzupełnij profil                                                                                                    |                                                                                                    |
|----------------------------------------------------------------------------------------------------|----------------------------------------------------------------------------------------------------|
| ٩                                                                                                    |                                                                                                    |
|                                                                                                    |                                                                                                    |
| Edvtu                                                                                                    |                                                                                                    |
| Dane osobowe                                                                                                    |                                                                                                    |
| Turbul *                                                                                                    |                                                                                                    |
| Pan                                                                                                    | ~                                                                                                    |
| Imie -                                                                                                    | Nazwisko •                                                                                                    |
| Adam                                                                                                    | Nowak                                                                                                    |
| Nazwa wyświetlana                                                                                                    | Numer telefonu                                                                                                    |
| Adam Nowak                                                                                                    | +48 12 345 67 89                                                                                                    |
|                                                                                                    |                                                                                                    |
| Adres                                                                                                    |                                                                                                    |
| Ulica *                                                                                                    | Numer domu *                                                                                                    |
| Grunwaldzka                                                                                                    | 111                                                                                                    |
| Kod pocztowy =                                                                                                    | Miasto +                                                                                                    |
| 77-258                                                                                                    | Gdańsk                                                                                                    |
| Kraj / region *                                                                                                    |                                                                                                    |
| Placówka edukacyjna *<br>Politechnika Gdanska                                                                                                    |                                                                                                    |
| Kierunek studiów =                                                                                                    |                                                                                                    |
| Elektrotechnika                                                                                                    |                                                                                                    |
| Numer studenta *                                                                                                    |                                                                                                    |
| 123456                                                                                                    |                                                                                                    |
| Język                                                                                                    |                                                                                                    |
| lęzyk wyświetlania *                                                                                                    |                                                                                                    |
| Polski                                                                                                    | ~                                                                                                    |
| Pobleranie                                                                                                    |                                                                                                    |
| Rozwiązanie Eplan Education *                                                                                                    |                                                                                                    |
| Eplan Education 2025                                                                                                    | ~                                                                                                    |
| Wyratam zgodg, aby spółka EPLAN GmbH & C<br>wykorzystywały dane mojego profilu w celu int<br>telefonicznie, listownie lub pocztą elektroniczni,<br>odwołać w 'Moich ustawieniach'. Szczegółowe<br>korzystania z produktów Eplan można znaleci. | b. KS i jej spôlki powiązane przetwarzały i<br>omrowania mnie o rozwiązaniach CAx i PLM<br>ą. Żgoda ta jest dobrowolna i mogę ję w każdej chwi<br>informacje na temat ochrony danych podczas<br>w <u>Polityce prywatności</u> . |
| egeneent style merunkenn opyrkundente epien c                                                                                                    | ansan-                                                                                                    |

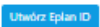

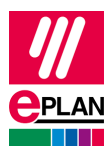

W kolejnym oknie możesz pobrać instalator Eplan.

| Do pobrania                                                                    |                                                                                            | Q <sup>8</sup> ⊞   M Adam Nowak 123456 ~ |
|--------------------------------------------------------------------------------|--------------------------------------------------------------------------------------------|------------------------------------------|
|                                                                                | Eplan Education<br>Pobierz najnowsze rozwiązania Platformy Eplan i najnowsze aktualizacje. |                                          |
| Eplan Education Eplan Education 2025 Eplan Education 2024 Eplan Education 2023 | Eplan Education 2025                                                                       |                                          |
| Phaneoucauon 2023<br>多 Narzędzia<br>図 Entitlement IDs                          | ාලි Eplan Education                                                                        |                                          |
|                                                                                | Oprogramowanie Eplan dla uczniów i nauczycieli                                             |                                          |
|                                                                                | Informacje o wersji 🥝 Pobierz                                                              |                                          |
|                                                                                | Eplan Education 2024                                                                       |                                          |
|                                                                                | ාලි Eplan Education                                                                        |                                          |
|                                                                                | Oprogramowanie Eplan dla uczniów i nauczycieli                                             |                                          |
|                                                                                | Informacie.o.wersj                                                                         |                                          |
| 🎍 Instalacja z przewodnikiem 🛛                                                 |                                                                                            |                                          |
|                                                                                | Eplan Education 2023                                                                       |                                          |

W zakładce Entitlement IDs znajdziesz EID potrzebne do aktywacji Twojej licencji.

| ↓ Eplan Education                           | Zarządzaj - | identyfikatorami Entitlement ID swojej organiza | acji firmowej.                         |              |  |
|---------------------------------------------|-------------|-------------------------------------------------|----------------------------------------|--------------|--|
| <sup>必</sup> Narzędzia<br>函 Entitlement IDs | Single      | Licenses                                        |                                        |              |  |
| Single Licenses                             | N           | umer seryjny 🗘                                  | Entitlement ID 🗘                       | Ważność do 💲 |  |
|                                             | 1 EP        | LSNAAKN4                                        | XXXXXXXXXXXXXXXXXXXXXXXXXXXXXXXXXXXXXX | 18.10.2027   |  |
|                                             |             |                                                 |                                        |              |  |
|                                             |             |                                                 |                                        |              |  |
|                                             |             |                                                 |                                        |              |  |
|                                             |             |                                                 |                                        |              |  |
|                                             |             |                                                 |                                        |              |  |
|                                             |             |                                                 |                                        |              |  |
|                                             |             |                                                 |                                        |              |  |
|                                             |             |                                                 |                                        |              |  |
|                                             |             |                                                 |                                        |              |  |
|                                             |             |                                                 |                                        |              |  |
|                                             |             |                                                 |                                        |              |  |
|                                             |             |                                                 |                                        |              |  |

违 Instalacja z przewodnikiem 🛛